# Configureer een IPSec-tunnels tussen een checkpoint-NG en een router

# Inhoud

Inleiding Voorwaarden Vereisten Gebruikte componenten Netwerkdiagram Conventies Cisco 1751 VPN-router configureren Het selectieteken configureren Verifiëren Controleer de Cisco-router Controleer controlepunt NG Problemen oplossen Cisco-router Gerelateerde informatie

# **Inleiding**

Dit document toont aan hoe u een IPSec-tunnel met pre-gedeelde sleutels kunt vormen om zich aan twee privé netwerken aan te sluiten:

- Het privénetwerk 172.16.15.x binnen de router.
- Het privé-netwerk van 192.168.10.x binnen <sup>CheckpointTM</sup> Next Generation (NG).

# Voorwaarden

## **Vereisten**

De in dit document geschetste procedures zijn gebaseerd op deze veronderstellingen.

- Het basisbeleid voor <sup>checkpointTM</sup> wordt vastgesteld.
- Alle toegang, NAT-adresomzetting (Network Address Translation) en routinginstellingen worden geconfigureerd.
- Verkeer van binnen de router en binnen het <sup>checkpointTM</sup> naar het internet.

## Gebruikte componenten

De informatie in dit document is gebaseerd op de volgende software- en hardware-versies:

- Cisco 1751 router
- Cisco IOS®-software (C1700-K9O3SY7-M), versie 12.2(8)T4, RELEASE-SOFTWARE (FC1)
- CheckpointTM NG-gebouw 50027

De informatie in dit document is gebaseerd op de apparaten in een specifieke laboratoriumomgeving. Alle apparaten die in dit document worden beschreven, hadden een opgeschoonde (standaard)configuratie. Als uw netwerk live is, moet u de potentiële impact van elke opdracht begrijpen.

#### **Netwerkdiagram**

Het netwerk in dit document is als volgt opgebouwd:

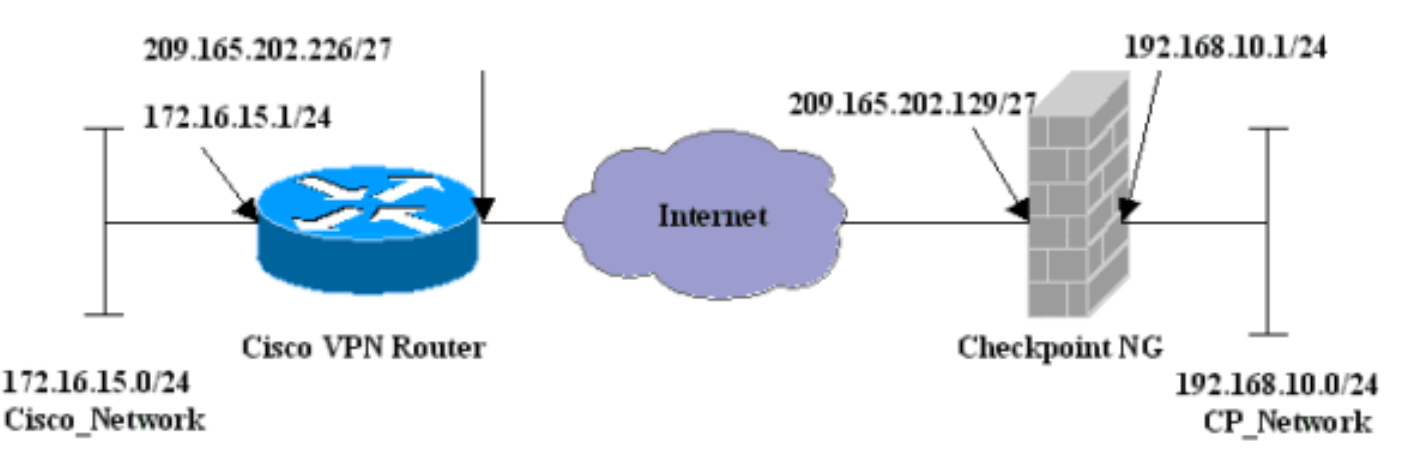

## **Conventies**

Raadpleeg voor meer informatie over documentconventies de technische Tips van Cisco.

# Cisco 1751 VPN-router configureren

| Cisco VPN 1751 router                                          |  |  |  |  |
|----------------------------------------------------------------|--|--|--|--|
|                                                                |  |  |  |  |
| version 12.2                                                   |  |  |  |  |
| service timestamps debug uptime                                |  |  |  |  |
| service timestamps log uptime                                  |  |  |  |  |
| no service password-encryption                                 |  |  |  |  |
| hostname sv1-6                                                 |  |  |  |  |
| memory-size iomem 15                                           |  |  |  |  |
| mmi polling-interval 60                                        |  |  |  |  |
| no mmi auto-configure                                          |  |  |  |  |
| no mmi pvc                                                     |  |  |  |  |
| mmi snmp-timeout 180                                           |  |  |  |  |
| ip subnet-zero                                                 |  |  |  |  |
| no ip domain-lookup                                            |  |  |  |  |
| ip audit notify log                                            |  |  |  |  |
| ip audit po max-events 100                                     |  |  |  |  |
| <pre>! Internet Key Exchange (IKE) configuration. crypto</pre> |  |  |  |  |
| isakmp policy 1                                                |  |  |  |  |
| encr 3des                                                      |  |  |  |  |
| hash md5                                                       |  |  |  |  |
| authentication pre-share                                       |  |  |  |  |
|                                                                |  |  |  |  |

```
group 2
 lifetime 1800
!--- IPSec configuration. crypto isakmp key aptrules
address 209.165.202.129
1
crypto ipsec transform-set aptset esp-3des esp-md5-hmac
!
crypto map aptmap 1 ipsec-isakmp
 set peer 209.165.202.129
 set transform-set aptset
 match address 110
1
interface Ethernet0/0
 ip address 209.165.202.226 255.255.255.224
 ip nat outside
 half-duplex
 crypto map aptmap
interface FastEthernet0/0
 ip address 172.16.15.1 255.255.255.0
 ip nat inside
 speed auto
!--- NAT configuration. ip nat inside source route-map
nonat interface Ethernet0/0 overload
ip classless
ip route 0.0.0.0 0.0.0.0 209.165.202.225
no ip http server
ip pim bidir-enable
!--- Encryption match address access list. access-list
110 permit ip 172.16.15.0 0.0.0.255 192.168.10.0
0.0.0.255
!--- NAT access list. access-list 120 deny ip
172.16.15.0 0.0.0.255 192.168.10.0 0.0.0.255
access-list 120 permit ip 172.16.15.0 0.0.0.255 any
route-map nonat permit 10
 match ip address 120
line con 0
 exec-timeout 0 0
line aux 0
line vty 0 4
 password cisco
login
end
```

# Het selectieteken configureren

<sup>CheckpointTM</sup> NG is een op het object gerichte configuratie. Netwerkobjecten en -regels worden gedefinieerd om het beleid op te stellen dat betrekking heeft op de VPN-configuratie. Dit beleid wordt vervolgens geïnstalleerd met behulp van de <sup>CheckpointTM</sup> NG Policy Editor om de <sup>CheckpointTM</sup> NG-kant van de VPN-configuratie te voltooien.

 Maak Cisco netwerk <sup>subtype</sup> en <sup>CheckpointTM</sup> NG netwerk subtype als netwerkobjecten. Dit is wat versleuteld is. Als u de objecten wilt maken, selecteert u **Bewerken > Netwerkobjecten** en vervolgens selecteert u **Nieuw > Netwerk**. Voer de juiste netwerkinformatie in en klik vervolgens op **OK**.Deze voorbeelden tonen een set van objecten die CP\_Network en Cisco\_Network worden

|          | Network Properties - CP_Network |
|----------|---------------------------------|
|          | General NAT                     |
|          | Name: CP_Network                |
|          | IP Address: 192.168.10.0        |
|          | Net Mask: 255.255.255.0         |
|          | Comment:                        |
|          | Color:                          |
|          | Broadcast address:              |
|          |                                 |
|          |                                 |
|          |                                 |
|          |                                 |
|          | OK Cancel Help                  |
| genoemd. |                                 |

| Network Properties - Cisco_Network                 | × |
|----------------------------------------------------|---|
| General NAT                                        |   |
| Name: Cisco_Network                                |   |
| IP Address: 172.16.15.0                            |   |
| Net Mask: 255.255.255.0                            |   |
| Comment:                                           |   |
| Color:                                             |   |
| Broadcast address:     Included     O Not included |   |
| OK Cancel Help                                     | - |

2. Maak de objecten Cisco\_Router en Checkpoint\_NG als werkstation objecten. Dit zijn de VPN-apparaten. Als u de objecten wilt maken, selecteert u Bewerken > Netwerkobjecten en vervolgens selecteert u Nieuw > Werkstation.Let op dat u het object <sup>CheckpointTM</sup> NG-werkstation kunt gebruiken dat is gemaakt tijdens de eerste <sup>checkpointTM-</sup>instelling. Selecteer de opties om het werkstation in te stellen als Gateway en Interoperable VPN-apparaat.Deze voorbeelden tonen een set van objecten die chef en Cisco\_Router worden genoemd.

| Workstation Properties -                                                        | chef 🔀                                                                                                    |
|---------------------------------------------------------------------------------|----------------------------------------------------------------------------------------------------|
| General<br>Topology<br>NAT<br>VPN<br>Authentication<br>Management<br>€ Advanced | General   Name:   Chef   IP Address:   209.165.202.129   Get address   Comment: CP_Server Color:    Color:   Color:   Type:   Host   Gateway   Check Point Products   Check Point products installed:   VPN-1 & FireWall-1   FloodGate-1   Policy Server   Primary Management Station                                                                         |
|                                                                                 | Object Management         Image: Managed by this Management Server (Internal)         Image: Managed by another Management Server (External)         Secure Internal Communication         Image: Communication         Image: DN:         Image: Communication Properable VPN Device         Image: OK         Image: OK         Image: OK         Image: OK |

| Workstation Properties - 0 | Eisco_Router                                                                           | x    |
|----------------------------|----------------------------------------------------------------------------------------|------|
| General                    | General                                                                                |      |
| NAT                        | Name: Cisco_Router                                                                     |      |
|                            | IP Address: 209.165.202.226 Get address                                                |      |
|                            | Comment: Cisco_VPN_Router                                                              |      |
|                            | Color:                                                                                 |      |
|                            | Type: C Host 💽 Gateway                                                                 |      |
|                            | Check Point Products                                                                   |      |
|                            | Check Point products installed: Version NG 🔽 Get Vers                                  | sion |
|                            | □VPN-1 & FireWall-1<br>□FloodGate-1<br>□Policy Server<br>□Secondary Management Station | -    |
|                            | Object Management                                                                      |      |
|                            | C Managed by this Management Server (Internal)                                         |      |
|                            | C Managed by another Management Server (External)                                      |      |
|                            | Interoperable VPN Device                                                               |      |
|                            | OK Cancel                                                                              | Help |

3. Configureer de IKE in het tabblad VPN en klik vervolgens op **Bewerken**.

| Workstation Properties -                                                        | chef                                                                                                    | ×  |
|---------------------------------------------------------------------------------|----------------------------------------------------------------------------------------------------|----|
| General<br>Topology<br>NAT<br>VPN<br>Authentication<br>Management<br>€ Advanced | VPN   Encryption schemes   Image: Image: Image |    |
|                                                                                 | Nickname DN Certificate Authority                                                                                                    |    |
|                                                                                 | Add Edit Remove                                                                                                    |    |
|                                                                                 | UK Cancel He                                                                                                    | lp |

4. Configureer het uitwisselingsbeleid en klik op Geheimen

| IKE Properties                        | ×                                 |  |  |  |  |
|---------------------------------------|-----------------------------------|--|--|--|--|
| General                               | ,                                 |  |  |  |  |
| Support key exchange encryption w     | vith:Support data integrity with: |  |  |  |  |
|                                       | MD5                               |  |  |  |  |
| I I I I I I I I I I I I I I I I I I I | - SHA1                            |  |  |  |  |
|                                       |                                   |  |  |  |  |
| Support authentication methods:       |                                   |  |  |  |  |
| Pre-Shared Secret                     | Edit Secrets                      |  |  |  |  |
| Public Key Signatures     Specify     |                                   |  |  |  |  |
| VPN-1 & FireWall-1 authentica         | tion for SecuRemote (Hybrid Mode) |  |  |  |  |
|                                       |                                   |  |  |  |  |
|                                       |                                   |  |  |  |  |
|                                       | Advanced                          |  |  |  |  |
| OK Ca                                 | ncel Help                         |  |  |  |  |
|                                       |                                   |  |  |  |  |

#### bewerken.

5. Stel de vooraf gedeelde toetsen in die gebruikt moeten worden en klik vervolgens meerdere malen op **OK** om het configuratievenster te laten

| Shared Secret         |               | ×              |
|-----------------------|---------------|----------------|
| Peer Name<br>chef     | Shared Secret | Edit<br>Remove |
| Enter secret: aptrule | es Set        |                |
| ОК                    | Cancel He     | lp             |

verdwijnen.

6. Selecteer Regels > Toevoegen Regels > Boven om de coderingsregels voor het beleid te configureren.De regel bovenaan is de eerste regel die vóór een andere regel wordt uitgevoerd die encryptie kan omzeilen. Configureer de bron en de bestemming om de CP\_Network en de Cisco\_Network in te sluiten, zoals hier wordt getoond. Nadat u het gedeelte Encrypt Action van de regel hebt toegevoegd, klikt u met de rechtermuisknop op Actie en vervolgens selecteert u Eigenschappen bewerken.

| IM Se      | curity - APTPolicy 🗮 /          | Address Translation - AP        | TPolicy 📴 Deskto | op Security - St | andard                                                                   |                                 |            |      |
|------------|---------------------------------|---------------------------------|------------------|------------------|--------------------------------------------------------------------------|---------------------------------|------------|------|
| ND.        | SOURCE                          | DESTINATION                     | SERVICE          | ACT              | ION                                                                      | TRACK                           | INSTALL ON |      |
| 1          | 부 CP_Network<br>부 Cisco_Network | 부 CP_Network<br>부 Cisco_Network | ★ Any            | Encry            | pt<br>Edit error                                                         | E Log                           | Gateways   | 🖈 An |
| 2          | * Any                           | 🗙 Any                           | 🗙 Any            | 🖲 drop           | Add End                                                                  | ryption                         | Gateways   | 🖈 An |
| Na<br>Na   | ime<br>of                       | IP<br>200.145.1                 | Comment          |                  | <ul> <li>accept</li> <li>drop</li> <li>reject</li> <li>User A</li> </ul> | uth                             |            | Þ    |
| <b>a</b> a | sco_Router                      | 209.165.2                       | 202.226 Gsco_VP  | N_Router         | Client /<br>Sessio<br>Encryp<br>Client 8                                 | Auth<br>n Auth<br>it<br>Encrypt |            |      |
|            |                                 |                                 |                  |                  | Query C<br>Clear Qu                                                      | olumn<br>Jery                   |            | 4    |

## 7. Klik op Bewerken als IKE is geselecteerd en

| Encryption Properties               | × |
|-------------------------------------|---|
| General Encryption schemes defined: |   |
| OK Cancel Help                      |   |

8. Bevestig de IKE-

| IKE Properties              |                   | x |
|-----------------------------|-------------------|---|
| General                     |                   |   |
| Transform                   |                   |   |
| Encryption + Data Integrit  | y (ESP)           |   |
| O Data Integrity Only (AH)  |                   |   |
| Encryption Algorithm:       | 3DES              | • |
| Data Integrity              | MD5               | • |
| Compression method:         | None              | • |
| Allowed Peer Gateway:       | Cisco_Router      | • |
| Use Perfect Forward Secrecy |                   |   |
| Use DH Group:               | Group 1 (768 bit) |   |
| Perform IP Pool NAT         |                   |   |
| ОК Са                       | ancel Help        |   |

9. Een van de belangrijkste kwesties met het runnen van VPN tussen Cisco apparaten en andere IPSec apparaten is de zeer belangrijke heronderhandeling van de Uitwisseling. Zorg ervoor dat de instelling voor de IKE-uitwisseling op de Cisco-router precies hetzelfde is als de instelling die is ingesteld op <sup>CheckpointTM</sup> NG.**Toelichting:** De werkelijke waarde van deze parameter is afhankelijk van uw specifieke zakelijke beveiligingsbeleid. In dit voorbeeld, is de IKE configuratie op de router ingesteld op 30 minuten met het leven **1800** bevel. Dezelfde waarde moet op <sup>CheckpointTM</sup> NG worden ingesteld.Als u deze waarde op <sup>CheckpointTM</sup> op NG wilt instellen, selecteert u **Netwerkobject beheren**, selecteert u het object <sup>CheckpointTM</sup> en klikt u op **Bewerken**. Selecteer vervolgens VPN en bewerk de IKE. Selecteer **Advance** en stel de rekenparameters in. Nadat u de sleuteluitwisseling voor het netwerkobject <sup>CheckpointTM</sup> NG vormt, voert u dezelfde configuratie uit van de Key Exchange-onderhandeling voor het netwerkobject Cisco\_Router.**Opmerking:** Zorg ervoor dat u de juiste Diffie-Hellman groep hebt geselecteerd om die op de router te

|         | Advanced IKE properties          |              |                          |        | ×       |
|---------|----------------------------------|--------------|--------------------------|--------|---------|
|         | Use UDP encapsulation            |              |                          |        |         |
|         |                                  | UDP VPN1     | _IPSEC_encapsu           | -      |         |
|         | Support Diffie-Hellman groups    |              |                          | _      |         |
|         |                                  | Group 1      | (768 bit)                |        |         |
|         |                                  | Group 2      | (1024 bit)<br>(1526 bit) |        |         |
|         |                                  |              | (1000 Dit)               |        |         |
|         | Rekeying Parameters              |              |                          |        |         |
|         | Renegotiate IKE security associa | tions        | 30                       | ÷      | Minutes |
|         | Renegotiate IPSEC Security asso  | ciations eve | ry 3600                  | ÷      | Seconds |
|         | Renegotiate IPSEC Security a     | associations | every 50000              | *<br>* | KBytes  |
|         | Misc                             |              |                          |        |         |
|         | Support IP compression for Se    | ecureClient  |                          |        |         |
|         | Support aggresive mode           |              |                          |        |         |
|         | Support key exchange for sub     | onets        |                          |        |         |
|         |                                  |              |                          |        |         |
|         |                                  |              |                          |        |         |
|         | OK C                             | ancel        | Help                     |        |         |
| atchen. |                                  |              |                          |        |         |

10. De beleidsconfiguratie is voltooid. Sla het beleid op en selecteer **Policy > Install** om dit in te schakelen.

| 🖀 chef - Check Point Policy Editor - APTPolicy |                               |                                            |          |  |  |  |  |
|------------------------------------------------|-------------------------------|--------------------------------------------|----------|--|--|--|--|
| File Edit View Manage Rules                    | Policy Topology Search Window | Help                                       |          |  |  |  |  |
| 🖬 �   ¼ 🗅 🛍    🏪                               | Verify<br>Install             | ° = " ×   ♥                                | 🛔 🛃 🗍 🗞? |  |  |  |  |
|                                                | Uninstall                     |                                            |          |  |  |  |  |
| ₽<                                             | Access Lists                  | Address Translation - APTPolicy 🛛 🛄 Deskto |          |  |  |  |  |
| E - Le Network Objects                         | Install Users Database        | DESTINATION                                | SERVICE  |  |  |  |  |
| Workstation                                    | Management High Availability  |                                            |          |  |  |  |  |
| Cisco_Router                                   | Global Properties             | ・                                          | * Any    |  |  |  |  |
| □ · · · · · · · · · · · · · · · · · · ·        | 2 * Any                       | * Any * Any                                |          |  |  |  |  |

Het installatievenster toont voortgangsnoten bij het samenstellen van het

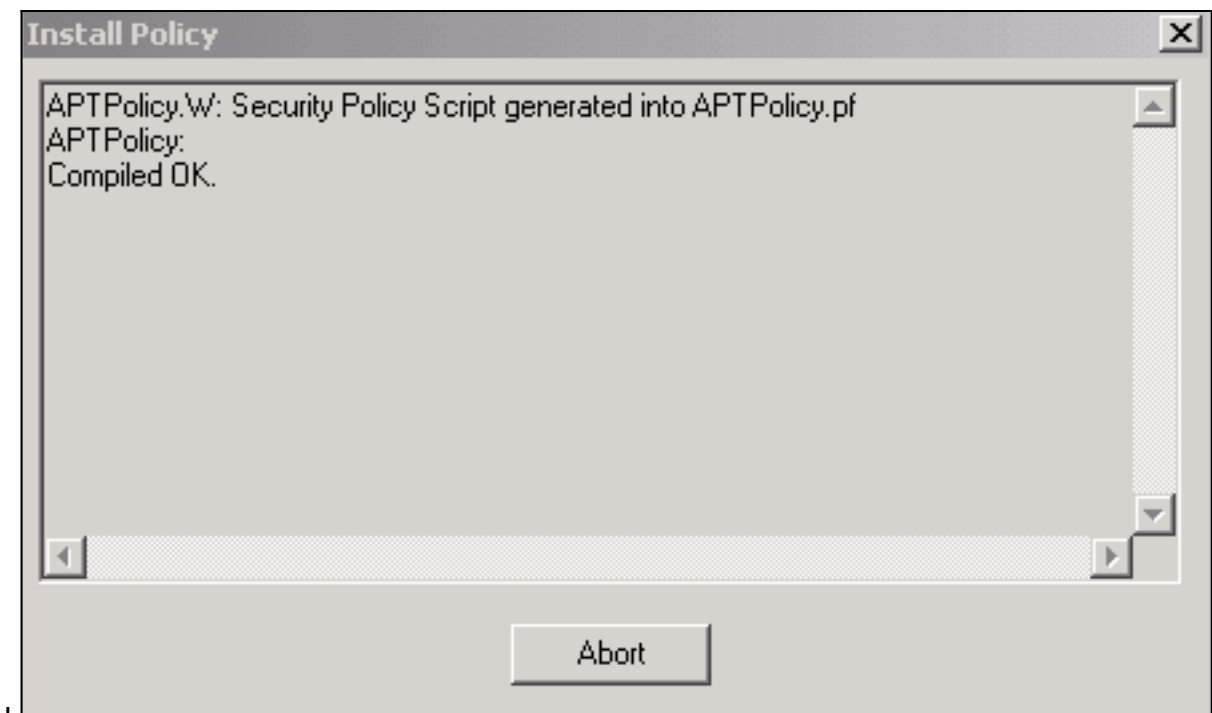

beleid.

Wanneer het installatievenster aangeeft dat de beleidsinstallatie is voltooid, klikt u op **Sluiten** om de procedure te

#### voltooien.

| 1 | nstall Policy                                                                           |
|---|-----------------------------------------------------------------------------------------|
|   | APTPolicy.W: Security Policy Script generated into APTPolicy.pf APTPolicy: Compiled OK. |
|   | Installing VPN-1/FireWall-1 policy On: chef                                             |
|   | VPN-1/FireWall-1 policy installed successfully on chef                                  |
|   | VPN-1/FireWall-1 policy installation complete                                           |
|   | <b>_</b>                                                                                |
|   |                                                                                         |
|   | Close                                                                                   |

# <u>Verifiëren</u>

Deze sectie verschaft informatie die u kunt gebruiken om te bevestigen dat uw configuratie correct werkt.

#### Controleer de Cisco-router

Bepaalde opdrachten met **show worden ondersteund door de tool** <u>Output Interpreter (alleen voor</u> <u>geregistreerde klanten)</u>. Hiermee kunt u een analyse van de output van opdrachten met **show** 

genereren.

- toon crypto isakmp sa-Toont alle huidige IKE security associaties (SAs) bij een peer.
- Laat crypto ipsec sa-displays de instellingen die worden gebruikt door de huidige SAs.

#### **Controleer controlepunt NG**

Als u de logbestanden wilt weergeven, selecteert u **Windows > Log Viewer**.

| 5 | <b>e</b> ch                                     | ef - Check P | oint Log Vi | ewer - [fw.log]    |        |            |       |               |         |          | L.           |        |
|---|-------------------------------------------------|--------------|-------------|--------------------|--------|------------|-------|---------------|---------|----------|--------------|--------|
| F | File Mode Edit Selection View Tools Window Help |              |             |                    |        |            |       |               |         |          |              |        |
|   | 69                                              | 🗳 🖬 🛛        | og          | - 🖛 🐴 🛨 🛓          | d 🗐    | <b>B B</b> |       | 🖩 🇞 👪 '       | S 🔊 🗧   |          |              |        |
| N | lo.                                             | Date         | Time        | Product            | Inter. | Origin     | Турс  | Action        | Service | Source   | Destination  | Proto. |
| [ | 4                                               | 18Jul2002    | 12:41:12    | VPN-1 & FireWeil-1 | 📻 dae. | . chet     | 🔳 log | 0- key instal |         | chef     | Cisco_Router |        |
| 1 | 5                                               | 18Jul2002    | 12:41:13    | VPN-1 8 FireWall-1 | 💽 dae  | . chet     | 🔳 log | 0- key instal |         | chef     | Gisco_Router |        |
| 1 | Б                                               | 18Jul2002    | 12:41:13    | VPN-1 & FireWall-1 | 💽 EL9  | . chef     | 🔳 log | 📷 encrypt     | teinet  | GARRISON | Cisco_Router | top    |
|   |                                                 |              |             |                    |        |            |       |               |         |          |              |        |

Als u de systeemstatus wilt weergeven, selecteert u Venster > Systeemstatus.

| Chef - Check Point System Statu<br>File View Modules Products Tools | s<br>Window Help |                    |      |
|---------------------------------------------------------------------|------------------|--------------------|------|
| 2 🗉 🖉 🛄 🔌 🇱 🖇                                                       | 🖌 🔜 📑 🎯 🍨        | <b>k?</b>          |      |
| Modules                                                             | IP Address       | VPN-1 Details      |      |
| E 🥼 chef                                                            |                  | Status:            | 0K   |
| i≘- I <sup>44</sup> chef                                            | 209.165.202.12   | Packets            |      |
| FireWall-1                                                          |                  | Encrypted:         | 38   |
| Management                                                          |                  | Decrypted:         | 37   |
| SVN Foundation                                                      |                  | Errors             |      |
| WEN-1                                                               |                  | Encryption errors: | 0    |
|                                                                     |                  | Decryption errors: | 0    |
|                                                                     |                  | IKE events errors: | 0    |
|                                                                     |                  | Hardware           |      |
|                                                                     |                  | HW Vendor Name:    | none |
|                                                                     |                  | HW Status:         | none |
| 1                                                                   |                  |                    |      |

# Problemen oplossen

#### **Cisco-router**

Deze sectie bevat informatie waarmee u problemen met de configuratie kunt oplossen.

Raadpleeg voor meer informatie over probleemoplossing de <u>IP-beveiligingsprobleemoplossing -</u> <u>Opdrachten begrijpen en gebruiken</u>.

**Opmerking:** Voordat u **debug-**opdrachten afgeeft, raadpleegt u <u>Belangrijke informatie over Debug</u> <u>Commands</u>.

- debug van crypto motor-displays debug-berichten over crypto motoren, die encryptie en decryptie uitvoeren.
- debug van crypto isakmp-displays over IKE gebeurtenissen.
- debug van crypto ipsec-displays IPSec-gebeurtenissen.
- duidelijke crypto isakmp reinigt alle actieve IKE connecties.
- duidelijke crypto sa ontruimt alle IPSec SAs.

#### Succesvol debug Log in

```
18:05:32: ISAKMP (0:0): received packet from
  209.165.202.129 (N) NEW SA
18:05:32: ISAKMP: local port 500, remote port 500
18:05:32: ISAKMP (0:1): Input = IKE_MESG_FROM_PEER,
  IKE_MM_EXCH
Old State = IKE_READY New State = IKE_R_MM1
18:05:32: ISAKMP (0:1): processing SA payload. message ID = 0
18:05:32: ISAKMP (0:1): processing vendor id payload
18:05:32: ISAKMP (0:1): vendor ID seems Unity/DPD
  but bad major
18:05:32: ISAKMP (0:1): found peer pre-shared key
  matching 209.165.202.129
18:05:32: ISAKMP (0:1): Checking ISAKMP transform 1
  against priority 1 policy
18:05:32: ISAKMP: encryption 3DES-CBC
18:05:32: ISAKMP: hash MD5
18:05:32: ISAKMP: auth pre-share
18:05:32: ISAKMP: default group 2
18:05:32: ISAKMP: life type in seconds
18:05:32: ISAKMP: life duration (VPI) of 0x0 0x0 0x7 0x8
18:05:32: ISAKMP (0:1): atts are acceptable. Next payload is 0
18:05:33: ISAKMP (0:1): processing vendor id payload
18:05:33: ISAKMP (0:1): vendor ID seems Unity/DPD but bad major
18:05:33: ISAKMP (0:1): Input = IKE_MESG_INTERNAL,
  IKE_PROCESS_MAIN_MODE
Old State = IKE_R_MM1 New State = IKE_R_MM1
18:05:33: ISAKMP (0:1): sending packet to 209.165.202.129 (R)
  MM_SA_SETUP
18:05:33: ISAKMP (0:1): Input = IKE_MESG_INTERNAL,
  IKE_PROCESS_COMPLETE
Old State = IKE_R_MM1 New State = IKE_R_MM2
18:05:33: ISAKMP (0:1): received packet from 209.165.202.129 (R)
  MM_SA_SETUP
18:05:33: ISAKMP (0:1): Input = IKE_MESG_FROM_PEER,
  IKE_MM_EXCH
Old State = IKE_R_MM2 New State = IKE_R_MM3
18:05:33: ISAKMP (0:1): processing KE payload.
  message ID = 0
18:05:33: ISAKMP (0:1): processing NONCE payload.
  message ID = 0
18:05:33: ISAKMP (0:1): found peer pre-shared key
  matching 209.165.202.129
18:05:33: ISAKMP (0:1): SKEYID state generated
18:05:33: ISAKMP (0:1): Input = IKE_MESG_INTERNAL,
  IKE_PROCESS_MAIN_MODE
Old State = IKE_R_MM3 New State = IKE_R_MM3
18:05:33: ISAKMP (0:1): sending packet to 209.165.202.129 (R)
  MM_KEY_EXCH
18:05:33: ISAKMP (0:1): Input = IKE_MESG_INTERNAL,
  IKE PROCESS COMPLETE
Old State = IKE_R_MM3 New State = IKE_R_MM4
18:05:33: ISAKMP (0:1): received packet from 209.165.202.129 (R)
```

MM\_KEY\_EXCH 18:05:33: ISAKMP (0:1): Input = IKE\_MESG\_FROM\_PEER, IKE\_MM\_EXCH Old State = IKE\_R\_MM4 New State = IKE\_R\_MM5 18:05:33: ISAKMP (0:1): processing ID payload. message ID = 018:05:33: ISAKMP (0:1): processing HASH payload. message ID = 018:05:33: ISAKMP (0:1): SA has been authenticated with 209.165.202.129 18:05:33: ISAKMP (0:1): Input = IKE\_MESG\_INTERNAL, IKE\_PROCESS\_MAIN\_MODE Old State = IKE\_R\_MM5 New State = IKE\_R\_MM5 18:05:33: ISAKMP (0:1): SA is doing pre-shared key authentication using id type ID\_IPV4\_ADDR 18:05:33: ISAKMP (1): ID payload next-payload : 8 type : 1 protocol : 17 port : 500 length : 8 18:05:33: ISAKMP (1): Total payload length: 12 18:05:33: ISAKMP (0:1): sending packet to 209.165.202.129 (R) QM\_IDLE 18:05:33: ISAKMP (0:1): Input = IKE\_MESG\_INTERNAL, IKE\_PROCESS\_COMPLETE Old State = IKE\_R\_MM5 New State = IKE\_P1\_COMPLETE 18:05:33: ISAKMP (0:1): Input = IKE\_MESG\_INTERNAL, IKE\_PHASE1\_COMPLETE Old State = IKE\_P1\_COMPLETE New State = IKE\_P1\_COMPLETE 18:05:33: ISAKMP (0:1): received packet from 209.165.202.129 (R) OM IDLE 18:05:33: ISAKMP (0:1): processing HASH payload. message ID = -133537110318:05:33: ISAKMP (0:1): processing SA payload. message ID = -133537110318:05:33: ISAKMP (0:1): Checking IPSec proposal 1 18:05:33: ISAKMP: transform 1, ESP\_3DES 18:05:33: ISAKMP: attributes in transform: 18:05:33: ISAKMP: SA life type in seconds 18:05:33: ISAKMP: SA life duration (VPI) of 0x0 0x0 0xE 0x10 18:05:33: ISAKMP: authenticator is HMAC-MD5 18:05:33: ISAKMP: encaps is 1 18:05:33: ISAKMP (0:1): atts are acceptable. 18:05:33: IPSEC(validate\_proposal\_request): proposal part #1, (key eng. msg.) INBOUND local= 209.165.202.226, remote= 209.165.202.129, local\_proxy= 172.16.15.0/255.255.255.0/0/0 (type=4), remote\_proxy= 192.168.10.0/255.255.255.0/0/0 (type=4), protocol= ESP, transform= esp-3des esp-md5-hmac , lifedur= 0s and 0kb, spi= 0x0(0), conn\_id= 0, keysize= 0, flags= 0x4 18:05:33: ISAKMP (0:1): processing NONCE payload. message ID = -133537110318:05:33: ISAKMP (0:1): processing ID payload. message ID = -1335371103 18:05:33: ISAKMP (0:1): processing ID payload. message ID = -1335371103 18:05:33: ISAKMP (0:1): asking for 1 spis from ipsec 18:05:33: ISAKMP (0:1): Node -1335371103, Input = IKE\_MESG\_FROM\_PEER, IKE\_QM\_EXCH Old State = IKE\_QM\_READY New State = IKE\_QM\_SPI\_STARVE 18:05:33: IPSEC(key\_engine): got a queue event... 18:05:33: IPSEC(spi\_response): getting spi 2147492563 for SA

```
from 209.165.202.226 to 209.165.202.129 for prot 3
18:05:33: ISAKMP: received ke message (2/1)
18:05:33: ISAKMP (0:1): sending packet to
  209.165.202.129 (R) QM_IDLE
18:05:33: ISAKMP (0:1): Node -1335371103,
   Input = IKE_MESG_FROM_IPSEC, IKE_SPI_REPLY
Old State = IKE_QM_SPI_STARVE New State = IKE_QM_R_QM2
18:05:33: ISAKMP (0:1): received packet
   from 209.165.202.129 (R) QM_IDLE
18:05:33: ISAKMP (0:1): Creating IPSec SAs
18:05:33: inbound SA from 209.165.202.129 to 209.165.202.226
   (proxy 192.168.10.0 to 172.16.15.0)
18:05:33: has spi 0x800022D3 and conn_id 200 and flags 4
18:05:33: lifetime of 3600 seconds
18:05:33: outbound SA from 209.165.202.226 to 209.165.202.129
   (proxy 172.16.15.0 to 192.168.10.0 )
18:05:33: has spi -2006413528 and conn_id 201 and flags C
18:05:33: lifetime of 3600 seconds
18:05:33: ISAKMP (0:1): deleting node -1335371103 error
  FALSE reason "quick mode done (await()"
18:05:33: ISAKMP (0:1): Node -1335371103, Input = IKE_MESG_FROM_PEER,
  IKE_QM_EXCH
Old State = IKE_QM_R_QM2 New State = IKE_QM_PHASE2_COMPLETE
18:05:33: IPSEC(key_engine): got a queue event...
18:05:33: IPSEC(initialize_sas): ,
(key eng. msg.) INBOUND local= 209.165.202.226,
  remote=209.165.202.129,
local_proxy= 172.16.15.0/255.255.255.0/0/0 (type=4),
remote_proxy= 192.168.10.0/255.255.255.0/0/0 (type=4),
protocol= ESP, transform= esp-3des esp-md5-hmac ,
  lifedur= 3600s and 0kb,
spi= 0x800022D3(2147492563), conn_id= 200, keysize= 0,
  flags= 0x4
18:05:33: IPSEC(initialize_sas): ,
(key eng. msg.) OUTBOUND local= 209.165.202.226,
   remote=209.165.202.129,
local_proxy= 172.16.15.0/255.255.255.0/0/0 (type=4),
remote_proxy= 192.168.10.0/255.255.255.0/0/0 (type=4),
protocol= ESP, transform= esp-3des esp-md5-hmac ,
  lifedur= 3600s and 0kb,
spi= 0x88688F28(2288553768), conn_id= 201, keysize= 0,
   flags = 0xC
18:05:33: IPSEC(create_sa): sa created,
(sa) sa_dest= 209.165.202.226, sa_prot= 50,
sa_spi= 0x800022D3(2147492563),
sa_trans= esp-3des esp-md5-hmac , sa_conn_id= 200
18:05:33: IPSEC(create_sa): sa created,
(sa) sa_dest= 209.165.202.129, sa_prot= 50,
sa_spi= 0x88688F28(2288553768),
sa_trans= esp-3des esp-md5-hmac , sa_conn_id= 201
18:05:34: ISAKMP (0:1): received packet
  from 209.165.202.129 (R) QM_IDLE
18:05:34: ISAKMP (0:1): phase 2 packet is a duplicate
   of a previous packet.
18:05:34: ISAKMP (0:1): retransmitting due to retransmit phase 2
18:05:34: ISAKMP (0:1): ignoring retransmission, because phase2
  node marked dead -1335371103
18:05:34: ISAKMP (0:1): received packet
  from 209.165.202.129 (R) QM_IDLE
18:05:34: ISAKMP (0:1): phase 2 packet is a duplicate
  of a previous packet.
```

18:05:34: ISAKMP (0:1): retransmitting due to retransmit phase 2 18:05:34: ISAKMP (0:1): ignoring retransmission, because phase2 node marked dead -1335371103 sv1-6#show crypto isakmp sa dst src state conn-id slot 209.165.202.226 209.165.202.129 QM\_IDLE 1 0 sv1-6#show crypto ipsec sa interface: Ethernet0/0 Crypto map tag: aptmap, local addr. 209.165.202.226 local ident (addr/mask/prot/port): (172.16.15.0/255.255.255.0/0/0) remote ident (addr/mask/prot/port): (192.168.10.0/255.255.255.0/0/0) current\_peer: 209.165.202.129 PERMIT, flags={origin\_is\_acl,} #pkts encaps: 21, #pkts encrypt: 21, #pkts digest 21 #pkts decaps: 24, #pkts decrypt: 24, #pkts verify 24 #pkts compressed: 0, #pkts decompressed: 0 #pkts not compressed: 0, #pkts compr. failed: 0, #pkts decompress failed: 0 #send errors 0, #recv errors 0 local crypto endpt.: 209.165.202.226, remote crypto endpt.: 209.165.202.129 path mtu 1500, media mtu 1500 current outbound spi: 88688F28 inbound esp sas: spi: 0x800022D3(2147492563) transform: esp-3des esp-md5-hmac , in use settings ={Tunnel, } slot: 0, conn id: 200, flow\_id: 1, crypto map: aptmap sa timing: remaining key lifetime (k/sec): (4607997/3559) IV size: 8 bytes replay detection support: Y inbound ah sas: inbound pcp sas: outbound esp sas: spi: 0x88688F28(2288553768) transform: esp-3des esp-md5-hmac , in use settings ={Tunnel, } slot: 0, conn id: 201, flow\_id: 2, crypto map: aptmap sa timing: remaining key lifetime (k/sec): (4607997/3550) IV size: 8 bytes replay detection support: Y outbound ah sas: outbound pcp sas:

#### sv1-6#**show crypto engine conn act**

| ID Interface IP-                | Address State Algorithm | Encrypt | Decrypt |
|---------------------------------|-------------------------|---------|---------|
| 1 Ethernet0/0 209.165.202.226   | set HMAC_MD5+3DES_56_C  | 0       | 0       |
| 200 Ethernet0/0 209.165.202.226 | set HMAC_MD5+3DES_56_C  | 0       | 24      |
| 201 Ethernet0/0 209.165.202.226 | set HMAC_MD5+3DES_56_C  | 21      | 0       |

## Gerelateerde informatie

- IPsec-ondersteuningspagina
- Technische ondersteuning Cisco-systemen